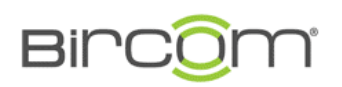

Bircom Telekomünikasyon ve Bilişim Hizmetleri San. ve Tic. A.Ş. Eski Büyükdere Caddesi No:61 Kat:3 34416 4.Levent / İstanbul Tel: 0212 319 97 00 Faks: 0212 284 76 80 <u>info@bircom.com</u> www.bircom.com

## Yealink IP Telefon Yazılım Güncelleme

Telefonunuzu güncellerken aşağadaki adımları takip ediniz.

1. Öncelikle <u>http://support.yealink.com/</u> linkini ziyaret ediniz. Burada "Download" sekmesine tıklayınız.

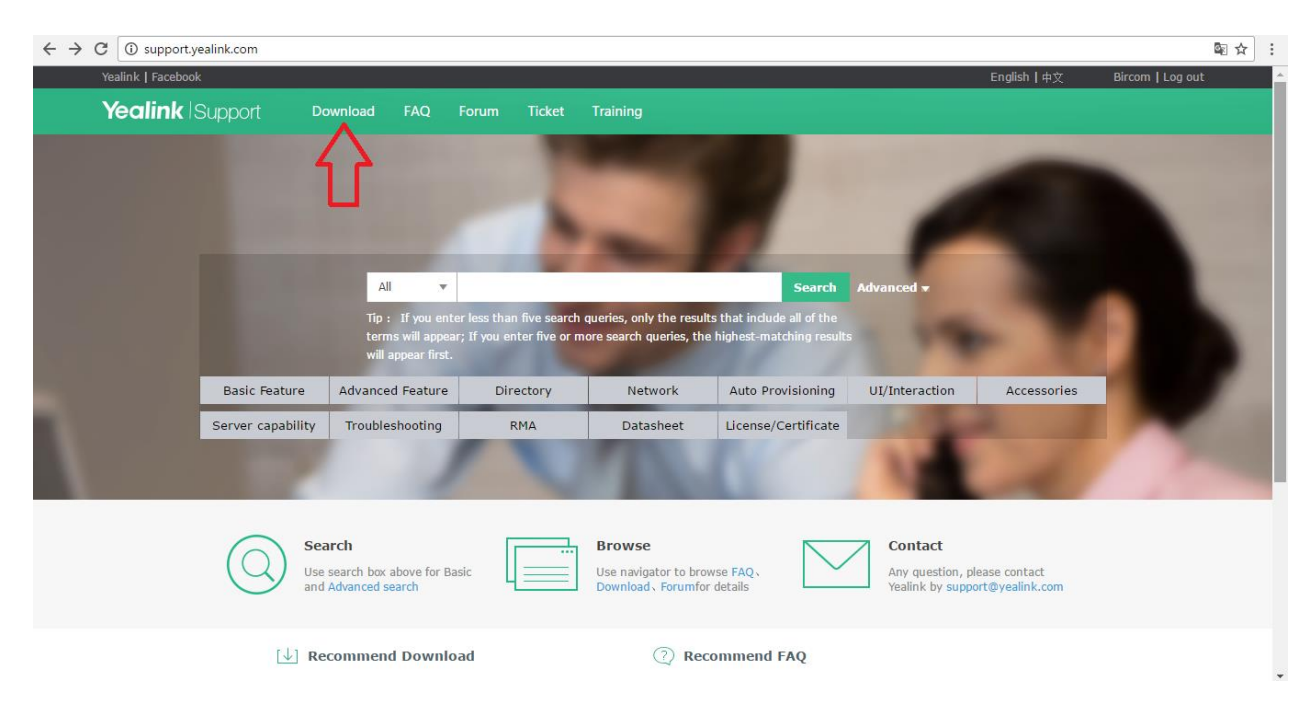

2. Burada açılan sayfadan kendi ürününüzün modelini tıklayınız.

| $\leftrightarrow$ $\Rightarrow$ C $\textcircled{0}$ support.yealink.com/documentFront/ | forwardToDocumentFrontDisplayPa               | age |                                             |                                            | ©≣ ☆ | : |
|----------------------------------------------------------------------------------------|-----------------------------------------------|-----|---------------------------------------------|--------------------------------------------|------|---|
| ▼ Desktop IP I                                                                         | Phone                                         |     |                                             |                                            |      | ^ |
|                                                                                        | Ultra-elegant Gigabit IP<br>Phone SIP VP-T49G |     | Ultra-elegant Gigabit IP<br>Phone SIP-T48 S | Ultra-elegant Gigabit IP<br>Phone SIP-T48G |      |   |
|                                                                                        | Ultra-elegant Gigabit IP<br>Phone SIP-T46S    |     | Ultra-elegant Gigabit IP<br>Phone SIP-T46G  | Ultra-elegant Gigabit IP<br>Phone SIP-T425 |      |   |
|                                                                                        | Ultra-elegant Gigabit IP<br>Phone SIP-T42G    |     | Ultra-elegant IP Phone SIP-<br>T41S         | Ultra-elegant IP Phone SIP-<br>T41P        |      |   |
|                                                                                        | Enterprise IP Phone SIP-<br>T40P              |     | IP Phone SIP-T29G                           | IP Phone SIP-T27G                          |      |   |
|                                                                                        | IP Phone SIP-T27P                             |     | IP Phone SIP-T23G                           | IP Phone SIP-T23P                          |      |   |
|                                                                                        | IP Phone SIP-T21P E2                          |     | IP Phone SIP-T19P E2                        |                                            |      |   |

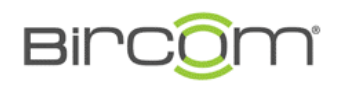

Bircom Telekomünikasyon ve Bilişim Hizmetleri San. ve Tic. A.Ş. Eski Büyükdere Caddesi No:61 Kat:3 34416 4.Levent / İstanbul Tel: 0212 319 97 00 Faks: 0212 284 76 80 <u>info@bircom.com</u> www.bircom.com

3. Ardından gelen sayfadan "Firmware & Release Note" 'lar altında en yeni firmware'i tıklayarak indiriniz. Bu indirdiğiniz ".rom" uzantılı dosyayı ilerleyen adımlarda kullanacaksınız.

| ← → C ① support.yealink.com/documentFront/for               | wardToDocumentDetailPa        | age?documentId=10#frnotes                                                      |                                 |                 | ፼☆:                 |
|-------------------------------------------------------------|-------------------------------|--------------------------------------------------------------------------------|---------------------------------|-----------------|---------------------|
| Yealink   Facebook                                          |                               |                                                                                |                                 | English   中文 Bi | rcom   Log out      |
| Yealink Support Download                                    | FAQ Forum                     | Ticket Training                                                                | Download 🔻                      | Search Adv      | vanced <del>v</del> |
|                                                             | Ultra-<br>La                  | -elegant Gigabit IP I<br>ast modified date: 2017/01/20                         | Phone SIP-T46G<br>views: 277255 |                 |                     |
| Datasheet<br>Firmware & Release Note<br>Setup & Maintenance | Datasheet                     | Yealink SIP-T46G Datasheet_<br>Yealink SIP-T46G Datasheet.p                    | V81.pdf<br>df                   |                 |                     |
| Documents<br>Other Documents<br>User Documents              | Firmware &<br>Release<br>Note | T46-28.81.0.25.zip New •<br>Yealink_SIP_phones_Release_<br>T46-28.80.0.130.zip | _Note_Of_Version_V81.pdf New    |                 |                     |
| Question                                                    |                               | Yealink_SIP_phones_Release_<br>T46-28.80.0.125.zip<br>T46-28.80.0.95.zip       | _Notes_of_Version_V80.pdf       |                 |                     |
|                                                             |                               | T46-28.80.0.70.zip<br>28.80.0.60.zip<br>28.73.0.45.zip                         |                                 |                 |                     |
|                                                             |                               | 28.73.0.28.zip<br>Yealink_SIP_phones_Relese_!<br>28.73.0.50.zip                | Notes_of_Version73.pdf          |                 |                     |
|                                                             |                               | 28.73.193.50.zip<br>28.73.193.45.zip                                           |                                 |                 |                     |

- 4. Telefonunuzun üzerindeki "ok" tuşuna basınız. Ekranda gördüğünüz "Ipv4: ---.---" satırındaki IP adres bilgisini not alınız. (Ör: Ipv4: 192.168.1.105)
- 5. Herhangi bir internet tarayıcısını açınız ve kaydettiğiniz IP adresini URL'ye yazınız. Ardından enter tuşuna basınız.

| O Menu III Speed Dial + |                                                                                                    | ₹ | - | ٥ | × |
|-------------------------|----------------------------------------------------------------------------------------------------|---|---|---|---|
| < > C ## 10.10.6.132    |                                                                                                    |   |   |   |   |
|                         | and the second second se |   |   |   | * |
| Y                       | Google Search the web                                                                                                    |   |   |   |   |

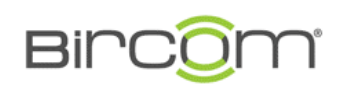

Bircom Telekomünikasyon ve Bilişim Hizmetleri San. ve Tic. A.Ş. Eski Büyükdere Caddesi No:61 Kat:3 34416 4.Levent / İstanbul Tel: 0212 319 97 00 Faks: 0212 284 76 80 <u>info@bircom.com</u> www.bircom.com

6. Açılan giriş sayfasında Username: "admin", Password: "admin" olarak yazınız ve ardından "Confirm" butonuna tıklayınız.

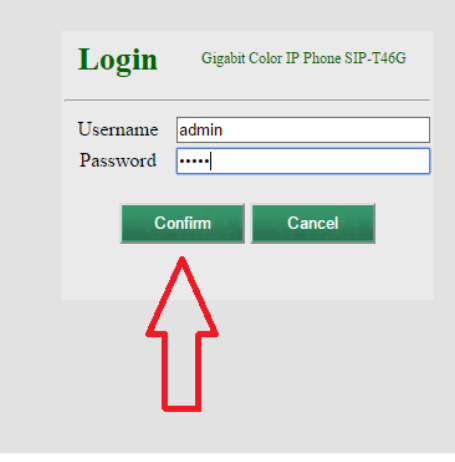

7. Açılan Pencerede üst kısımdan "Settings" sekmesine tıklayınız.

| Yealink T46G |                                                                                                    |             |                                                                                                    |          | Log Out<br>English(English) ~                                                                                                    |
|--------------|----------------------------------------------------------------------------------------------------|-------------|----------------------------------------------------------------------------------------------------|----------|----------------------------------------------------------------------------------------------------|
|              | Status Account                                                                                                    | Network     | Dsskey Features                                                                                                    | Settings | Directory Security                                                                                                    |
| Status       | Status Account<br>Version (?)<br>Firmware Version<br>Hardware Version<br>Device Certificate<br>Device Certificate<br>Device Certificate<br>Network (?)<br>Internet Port<br>IPv4 (?)<br>WAN Port Type<br>WAN IP Address<br>Subnet Mask<br>Gateway<br>Primary DNS<br>Secondary DNS<br>Network Common<br>MAC Address | Network   ? | Dsskey     Features       28.81.0.25     28.2.0.128.0.0.0       28.20.128.0.0.0     Factory Installed       IPv4     IPv4       DHCP     10.10.6.132       255.255.0.0     10.10.1.1       10.10.1.23     195.175.39.50       001565775FA3     O | Settings | Directory Security   NOTE   Version   It shows the version of firmware and hardware.   Network   It shows the network settings of Internet (WAN) port.   Account   It shows the registration status of SIP accounts.   It op accounts.   It op accounts. |
|              | WAN POIL STATUS                                                                                                    |             | 100MDps Full DupleX                                                                                                    |          |                                                                                                    |

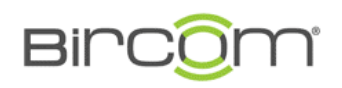

8. Settings sekmesinin altında, sayfanın sol kısmında "Upgrade" altsekmesine tıklayınız.

| Vaalink          |             |                                      |         |             |                |          | Eng                                                 | Log Ou<br>Jlish(English) ~                             |
|------------------|-------------|--------------------------------------|---------|-------------|----------------|----------|-----------------------------------------------------|--------------------------------------------------------|
|                  | Status      | Account                              | Network | Dsskey      | Features       | Settings | Directory                                           | Security                                               |
| Preference       | Live        | Dialpad                              |         | Disabled    | ~ ?            |          | NOTE                                                |                                                        |
| Time & Date      | Inte        | r Digit Time(1~14s                   | )       | 4           |                |          | Live Dialpad                                        |                                                        |
| Call Display     | Unu<br>Acti | ised BackLight<br>ve Backlight Level |         | Low<br>8    | · 0            |          | It allows IP ph<br>automatically o<br>entered phone | ones to<br>dial out the<br>number after a<br>d of time |
| <b>Upgrade</b>   | Bac         | klight Time(seconds                  | 5)      | 15s         | ~ <b>(</b> )   |          | Backlight                                           | u or unie.                                             |
| Auto Provision   | Wat         | ch Dog                               |         | Enabled     | ~              |          | Specifies the b<br>LCD screen dis                   | rightness of the<br>play.                              |
| Configuration    | Ring        | ј Туре                               |         | Splash.wav  | ~ 🕜            |          | Contrast                                            |                                                        |
| Dial Plan        | Uple        | oad Ringtone                         |         | Choose File | No file chosen | 0        | Specifies the construction of the screen display.   | ontrast of the LCE                                     |
| Voice            | Wal         | lpaper                               |         | 08.jpg      | ~ (?           |          | A ring tone that<br>when a call com                 | at will alert you<br>mes in for the IP                 |
| Ring             | Uple        | oad Wallpaper(480*                   | *272)   | Choose File | No file chosen | 0        |                                                     |                                                        |
| Tones            |             |                                      |         | Upload      | Cancel         |          | more guides.                                        | ICK here to get                                        |
| Softkey Lavout   | Scre        | eensaver Wait Time                   |         | 15s         | ~ 🕜            |          |                                                     |                                                        |
| Softkey Layout   | Scre        | eensaver Display Clo                 | ock     | Enabled     | ~ 🕜            |          |                                                     |                                                        |
| TR069            | Scre        | eensaver Type                        |         | System      | ~ <b>?</b>     |          |                                                     |                                                        |
| Voice Monitoring |             | Confi                                | irm     |             | Cancel         |          |                                                     |                                                        |
| SIP              |             |                                      |         |             |                |          |                                                     |                                                        |
| Power Saving     |             |                                      |         |             |                |          |                                                     |                                                        |

**9.** Karşınıza gelen Upgrade sayfasında "Choose File" butonuna tıklayarak, daha önceden indirdiğiniz ".rom" uzantılı dosyayı seçiniz. Ardından "upgrade" butonuna tıklayınız.

| Yealink 1466                                                                                                    |                                                                                                    |          |                                                               |                                          |          | Log Out<br>English(English) ~                                                                                                    |
|----------------------------------------------------------------------------------------------------|----------------------------------------------------------------------------------------------------|----------|---------------------------------------------------------------|------------------------------------------|----------|----------------------------------------------------------------------------------------------------|
|                                                                                                    | Status Account                                                                                                 | Network  | Dsskey                                                        | Features                                 | Settings | Directory Security                                                                                                    |
| PreferenceTime & DateCall DisplayUpgradeOutor ProvisionConfigurationDial PlanVoiceRingTonesSoftkey LayoutTR069SIPPower Saving | Version 🕜<br>Firmware Version<br>Hardware Version<br>Reset<br>Reset to factory<br>Reboot<br>Select And Upgrade | Firmware | 28.81.0.25<br>28.2.0.128.0<br>Reboot<br>Choose Fil<br>Upgrade | .0.0<br>t to factory<br>e No file chosen | 0        | NOTE<br>Reset to Factory Setting<br>Resets the IP phone to factory<br>configurations.<br>Reboot<br>Reboots the IP phone.<br>Upgrading Firmware manually.<br>① You can click here to get<br>more guides. |